## [日産] DAYZ (デイズ) 車両選択につきまして

## 概要

DAYZ(デイズ)は日産ソフトでは対応しておりません。 以下の手順で<mark>三菱ソフト</mark>から診断を行ないます。

## 手順/操作

| 参考: | <ul> <li>初年度登録が平成25年(2013年)の車両は</li> <li>エンジンやトランスミッションの型式、類別は</li> <li>※コーションプレートは運転席ドアを開けた<br/>ピラー部にあります。</li> </ul> | 図14』を選択してください。         車両のコーションプレートでご確認ください。         型式       類別         MODEL       DBA-B21W       LTUX       1         CHASSIS       B21W-0000000       000       0000000         ENGINE       3B20       Iンジ ン EXT       X42B         ENGINE       3B20       Iンジ ン EXT       X42B         COLOR. INT X42       04J       000         PART NO.:MS900000       000       000 |
|-----|----------------------------------------------------------------------------------------------------|----------------------------------------------------------------------------------------------------|
| 1.  | イグニッションスイッチが OFF である事を<br>確認し、TPM-R を車両に接続します。<br>接続後、イグニッションを ON にします。                                                |                                                                                                    |
| 2.  | 『メーカー選択』画面から<br><mark>〔国産乗用車〕 - 〔三菱〕</mark> を選択して<br>[ENTER] を押します。                                                    | メーカー選択         国産乗用車       トヨタ/レクサス         輸入車       日産/インフィニティ         国産トラック       ホンダ/アキュラ         08011       三変         スズキ       ダイハツ         マツダ       スバル         ENTER:選択       EXIT:戻る                                                                                                    |
| З.  | 『車両選択』画面から <mark>〔その他(2006 以降)〕</mark><br>を選択して [ENTER] を押します。                                                         | 車両選択<br>その他 (2006以降)<br>その他 (2005以前)<br>デリカ D:2<br>eK ワゴン (H81W)<br>ENTER:選択 EXIT:戻る                                                                                                    |

| 4. | 『仕向』画面から <mark>〔JAPAN〕</mark> を選択して<br>[ENTER] を押します。                                      | 仕向<br>JAPAN<br>MMNA<br>EUR<br>EXP<br>MMAL<br>ENTER:選択 EXIT:戻る                                                                                                    |
|----|--------------------------------------------------------------------------------------------|----------------------------------------------------------------------------------------------------|
| 5. | 『年式』画面から <mark>〔2014〕</mark> を選択して<br>[ENTER] を押します。<br>※初年度登録が 2013 の場合は、2014 を選択<br>します。 | 年式 2007 2008 2009 2010 2011 2012 2013 2014 ENTER:選択 EXIT:戻る                                                                                                    |
| 6. | 『車種』画面から<br><mark>〔EK-WAGON(B11W) / DAYZ〕</mark> を選択して<br>[ENTER] を押します。                   | 車種<br>GALANT FORTIS<br>LANCER EVOLUTION<br>GALANT FORTIS SPORTBACK<br>OUTLANDER (GF#)<br>OUTLANDER-PHEV<br>MINICAB-MIEV<br>EK-WAGON (B11W) / DAYZ<br>i-MIEV<br>ENTER:選択 EXIT:戻る |
| 7. | 『エンジン/モーター』画面から該当するエン<br>ジン型式を選択して [ENTER] を押します。                                          | エンジン/モーター<br>3B20 (0.66, D4, MPI, VVT)<br>3B20 (0.66, D4, MPI, VVT, I/C, T/C)<br>3B20 (0.66, D4, MPI, VVT, Auto Stop & Go(AS&G))<br>ENTER : 選択 EXIT : 戻る                        |
| 8. | 『トランスミッション』画面から該当する型式<br>を選択して [ENTER] を押します。                                              | トランスミッション<br>F1CJB (CVT-2WD)<br>ENTER : 選択 EXIT : 戻る                                                                                                    |

| 9.  | 『型式』画面から<br><mark>〔DBA-B11W / DBA-B21W〕</mark> を選択して<br>[ENTER] を押します。                 | 型式<br>DBA-B11W / DBA-B21W<br>ENTER:選択 EXIT:戻る                                                          |
|-----|----------------------------------------------------------------------------------------|----------------------------------------------------------------------------------------------------|
| 10. | 『類別』画面から <mark>該当する類別</mark> を選択して<br>[ENTER] を押します。<br>※該当する類別が無い場合はどれかを選択してく<br>ださい。 | 類別<br>LTSH<br><br><br>ENTER:選択 EXIT:戻る                                                                 |
| 11. | 『三菱 メインメニュー』画面が<br>表示されます。<br>必要に応じた項目を選択して作業を行って<br>ください。                             | 三菱 メインメニュー         ごう町         ごう町         ビート         ビート         アクティブテスト         ENTER: 選択 EXIT: 戻る |